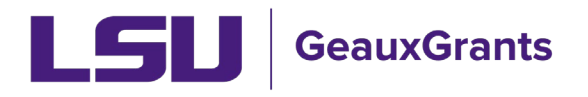

Proposals must be completed and routed seven (7) business days before the deadline for OSP to submit the proposal.

# Creating Linked Proposals (Ex. Revisions, Continuations, Supplements)

Follow these instructions when creating a proposal that is associated with an existing record. Examples includes: Continuation-New, Continuation-Non-Competing (e.g. NIH RPPR), Supplements, Revisions (prior to receipt of an award) or New Proposals when a Notice/Letter of Intent or Pre-proposal was previously routed. These are referred to as Child Submissions throughout this document.

For a description of the different proposal types see the GeauxGrants Help Desk Sponsored Programs FAQ under Creating Proposals.

These instructions are not to be used for Resubmissions. Follow either the Creating Manual Proposals or Creating Grants.gov Proposals instructions, as applicable.

# How to Create a Proposal Development (PD) Record

It is recommended that you use Chrome or Firefox for GeauxGrants. Login through myLSU.

- Step 1: From the home screen, select "Sponsored Projects" on the left hand navigation tabs.
- Step 2: From the Sponsored Projects screen, select "Proposal" under Create New

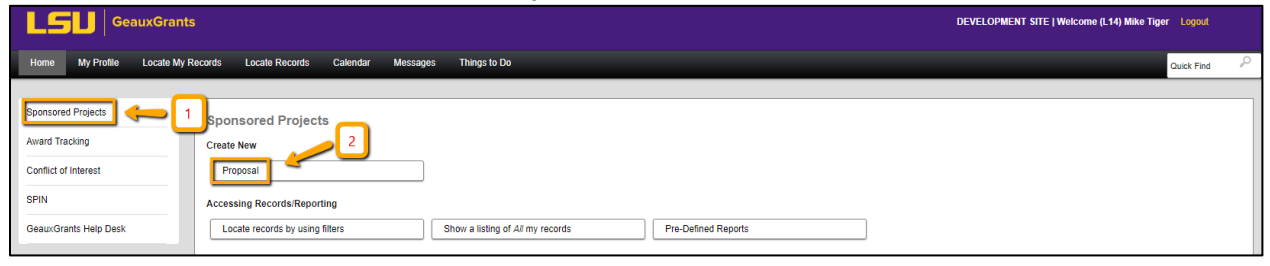

TIP!

# Helpful tips for Creating a Linked Proposal

- Know the proposal number for the record that you are requesting to link your proposal to.
- The New Proposal Questionnaire consists of several steps (Steps 0-7)
- To go back a step, click Back on top right.
- All search fields are progressive text.

• Hit Done button on top left to close out the proposal instead of closing browser using X on top right.

## New Proposal Questionnaire – Creating Child Submission

- Step 0: Defaults to user. Change to the Principal Investigator (PI) by clicking Change. Type last name, first name of PI and click Select.
- Step 1: Click on "Copy From Existing Proposal" and click Continue.

| New Proposal Questionnaire                                                                                               |                                                                                      |
|----------------------------------------------------------------------------------------------------|--------------------------------------------------------------------------------------|
| Step 0: Confirm you intend for the PI of this proposal to be<br>Step 1: Create a "New" Proposal or "Copy From Existing"? | Tiger, (L17) Mike the Change<br>Create a New Proposal<br>Copy From Existing Proposal |
| Continue                                                                                                    |                                                                                      |

• Step 1 Continued: Enter Proposal number in box. Make sure to use the most recent submission (transaction) if more than one submission (e.g. AM250327-01). If you use the browse function, results appear at the bottom of the screen. Do not check "Include all Proposal Attachments." Click Continue.

| New Proposal Questionnaire                                                                             | Back                                                 |
|----------------------------------------------------------------------------------------------------|------------------------------------------------------|
| Step 0: Confirm you intend for the PI of this proposal to be<br>Step 1: "New" or "Copy From Existing"? | Tiger, (L17) Mike the<br>Copy from Existing Proposal |
| Step 1: Continued       AM250327                                                                       | Browse                                               |
| Include all Proposal Attachments                                                                       |                                                      |
| Continue                                                                                               |                                                      |

• The PI in Step 1 will automatically change once you copy the proposal. If you had not updated the PI in Step 0, then you will get this warning message. Click OK.

| The PI of this record has been changed to reflect the PI of the copied<br>from proposal.<br>Use the "Change PI" feature on the Budget Periods and Setups tab in<br>the Budget section<br>of the proposal or on the SF424RR face page tab if you need to change<br>the PI of this | The PI of this record has been changed to reflect the PI of the copied<br>from proposal.<br>Use the "Change PI" feature on the Budget Periods and Setups tab in<br>the Budget section<br>of the proposal or on the SF424RR face page tab if you need to change<br>the PI of this<br>proposal to a different person. | eradev.lsu.edu says                                                          |                |
|----------------------------------------------------------------------------------------------------|----------------------------------------------------------------------------------------------------|------------------------------------------------------------------------------|----------------|
| Use the "Change PI" feature on the Budget Periods and Setups tab in<br>the Budget section<br>of the proposal or on the SF424RR face page tab if you need to change<br>the PI of this                                                                                             | Use the "Change PI" feature on the Budget Periods and Setups tab in<br>the Budget section<br>of the proposal or on the SF424RR face page tab if you need to change<br>the PI of this<br>proposal to a different person.                                                                                             | The PI of this record has been changed to reflect the PI                     | of the copied  |
| the Budget section<br>of the proposal or on the SF424RR face page tab if you need to change<br>the PI of this                                                                                                    | the Budget section<br>of the proposal or on the SF424RR face page tab if you need to change<br>the PI of this<br>proposal to a different person.                                                                                                    | Use the "Change PI" feature on the Budget Periods and                        | Setups tab in  |
| the PI of this                                                                                                    | the PI of this proposal to a different person.                                                                                                    | the Budget section<br>of the proposal or on the SF424RR face page tab if you | need to change |
|                                                                                                    | proposal to a different person.                                                                                                    | the PI of this                                                               | 5              |

• Step 2: Choose Proposal Type that applies to your proposal (i.e. Supplement, Revision, Continuation-New, Continuation-Non-Competing). Click Continue.

| New Proposal Questionnaire                                                                                                    |                                                                                                    | Back |
|----------------------------------------------------------------------------------------------------|----------------------------------------------------------------------------------------------------|------|
| Step 0: Confirm you intend for the PI of this proposal to be<br>Step 1: "New" or "Copy From Existing"?<br>Step 1: Continued<br>Step 2: Please Select a Proposal Type<br>Continue | Tiger, (L 17) Mike the<br>Copy from Existing Proposal<br>Copy from Proposal AM250632 - test for budget just<br>New<br>Continuation-New<br>Continuation-Noncompeting<br>Revision<br>Revision<br>Renewal<br>Supplement<br>Resubmission<br>Notice/Letter of Intent<br>Pre-proposal<br>Modification/Prior Approval Request<br>Other Miscellaneous Agreements |      |
|                                                                                                    |                                                                                                    |      |

• Step 3 and 4: Auto populates

÷.

• Step 5: Copy proposal title from Step 1: Continued. Click Continue.

| New Proposal Questionnaire                                                                                                    |                                                                                                    | Back |
|----------------------------------------------------------------------------------------------------|----------------------------------------------------------------------------------------------------|------|
| Step 0: Confirm you intend for the PI of this proposal to be<br>Step 1: "New" or "Copy From Existing"?<br>Step 1: Continued<br>Step 2: Proposal Type<br>Step 3: Selected Sponsor<br>Step 4: "Tracking" Number or "Proposal" Number | Tiger, (L17) Mike the<br>Copy from Existing Proposal<br>Copy from Proposal <b>AM250327</b> • <i>Title for this Proposa</i><br>Continuation-New<br>National Institutes of Health (NIH)<br>This proposal will be automatically numbered. |      |
| Step 5: Proposal's Title Title for this Proposal Continue                                                                                                    |                                                                                                    | i.   |

- Steps 6-7: Auto Populate
- Click Create Proposal.

| New Proposal Questionnaire                                                                             |                                                                                                    | Back |
|----------------------------------------------------------------------------------------------------|----------------------------------------------------------------------------------------------------|------|
|                                                                                                    |                                                                                                    |      |
| Step 0: Confirm you intend for the PI of this proposal to be                                           | Tiger, (L17) Mike the                                                                                                    |      |
| Step 1: "New" or "Copy From Existing"?                                                                 | Copy from Existing Proposal                                                                                                    |      |
| Step 1: Continued                                                                                      | Copy from Proposal AM250327 - Title for this Proposal                                                                                                    |      |
| Step 2: Proposal Type                                                                                  | Continuation-New                                                                                                    |      |
| Step 3: Selected Sponsor                                                                               | National Institutes of Health (NIH)                                                                                                    |      |
| Step 4: "Tracking" Number or "Proposal" Number                                                         | This proposal will be automatically numbered.                                                                                                    |      |
| Step 5: Proposal's Title                                                                               | Title for this Proposal                                                                                                    |      |
| Step 6: Project Start and End Dates                                                                    | 01-Nov-2024 to 31-Oct-2026                                                                                                    |      |
| Step 7: Number of Budget Periods                                                                       | 2                                                                                                    |      |
| Is all of the above information correct?           Step back through responses         Create Proposal | *NOTE: Clicking "Create Proposal" will create a new proposal with the properties<br>you have indicated above. There is one final screen of questions to be completed<br>before you can start entering your new proposal. Again, you will be able to change<br>the properties of the proposal once it has been created if need be. |      |

# **Setup Questions**

• This tab gathers general information about your proposal. After you complete this section, additional proposal tabs will appear to the left of the screen.

Click Done on top left to close out the proposal. Do not close browser using X on top right.

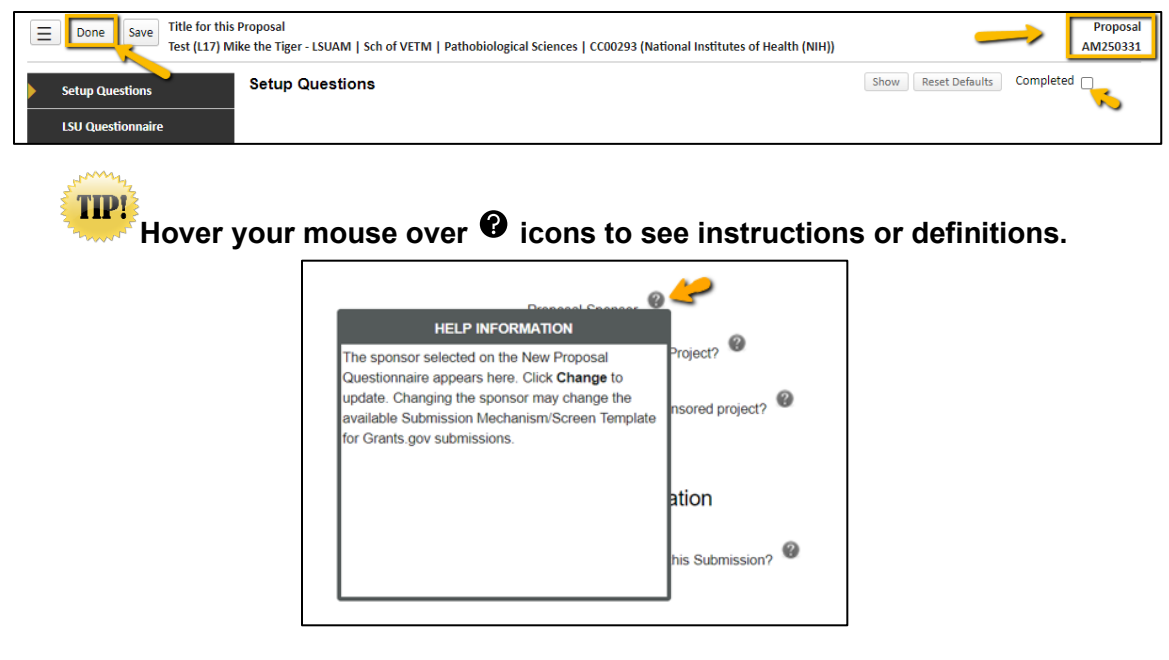

- For proposals associated with SPS converted records, GeauxGrants will automatically generate a Proposal/Record/Institution #. GeauxGrants numbering will be AMFYXXXXX.
   For Fiscal Year (FY) 2026, all numbers begin with AM26.
- All tabs and information from the previous GeauxGrants proposal you copied will appear. If you previously submitted via Grants.gov and are now doing a manual proposal, you will need to switch the screen mechanism.

### **Changing Screen Mechanism:**

• Step 1 – Click Show in top right.

| Done Save Title for thi<br>Test (L17) N | s Proposal<br>like the Tiger - LSUAM   Sch of VETM   Pathobiological Sciences   CC00293 (National Institutes of Health (NIH))                        | Proposal<br>AM250331 |
|-----------------------------------------|----------------------------------------------------------------------------------------------------|----------------------|
| Setup Questions                         | Setup Questions                                                                                                    | Completed            |
| LSU Questionnaire                       | This proposal is broken down into several sections based upon what the sponsor and institution requires. Once each section is complete, please indic | ate so by            |

• Step 2 – Under Submission Mechanism/Form Information change Submission Mechanism/Screen Template to Generic Proposal Template.

| Submission Mechanism/Form Information                |                                                                                                    |
|------------------------------------------------------|----------------------------------------------------------------------------------------------------|
| Proposal Sponsor 🚳                                   | National Science Foundation (NSF) Change                                                                                        |
| Is this a Flow Through Project?                      | O Yes  No                                                                                                    |
| Please select a Submission Mechanism/Screen Template | 424 R&R NSF Dynamic (electronic submission) 🔻                                                                                   |
| Is this a US federal sponsored project?              | 424 RAR NSF Dynamic (electronic submission)<br>Generic Proposal Template<br>Modification Request<br>Other Microlingeue Arrament |
| Is this an un-solicited application?                 | Viel micenareous Agreement                                                                                                    |
| Opportunity Number                                   | 17-555                                                                                                    |
|                                                      | Get Opportunity Number<br>Spin Opportunity Information                                                                          |

### • Step 3 – You will get a warning message. Click OK.

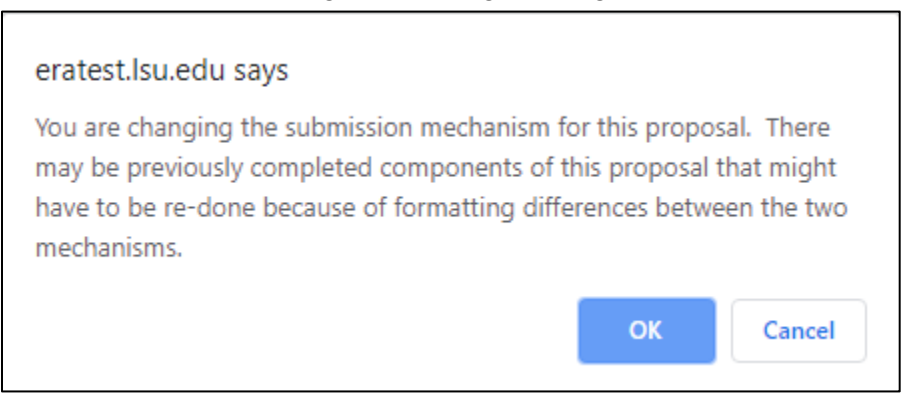

#### Link Proposal to Master Submission (first submission)

 Step 1 – Under General Proposal Properties, next to Link to existing proposal, Click Look Up.

| General Proposal Properties                                  |                                                       |
|--------------------------------------------------------------|-------------------------------------------------------|
| Will your proposal involve the use of Human Subjects?        | Yes No                                                |
| Will your proposal involve the use of Laboratory Animals?    | O Yes  No                                             |
| Will your proposal involve multiple principal investigators? | Ves No                                                |
| Will your proposal be a training grant?                      | O Yes  No                                             |
| Associated Departments                                       | LSUAM   Sch of VETM   Pathobiological Sciences<br>Add |
| PI Departments                                               | LSUAM   Sch of VETM   Pathobiological Sciences<br>Add |
| Associated Centers/Programs 🛛                                | None Identifie Look Up                                |

• Step 2 – This will bring up a list of all of the PI's proposals. Under Institution column, click on funnel to filter to the proposal number you have copied.

| Sponsor name                                       | Institution # | Y         Sponsor Award #         Y         Title   | T |
|----------------------------------------------------|---------------|-----------------------------------------------------|---|
| National Science Foundation (NSF)                  | 49900-1       | Show items with value that: NSF Grants.gov Proposal |   |
| LA Board of Regents (BOR)                          | AM200011 📟    | Contains ance Approvals Test proposal               |   |
| LA Board of Regents (BOR)                          | AM200012      | 49900  Proposal with Cost Sharing                   |   |
| National Aeronautics & Space Administration (NASA) | AM200016      | And Danielle Cintron                                |   |
| LA Board of Regents (BOR)                          | AM200018      | Is equal to                                         |   |
| National Institutes of Health (NIH)                | AM200024      | > NIH Grants.gov proposal                           |   |
| National Aeronautics & Space Administration (NASA) | AM200030      | Filter Clear Proposal                               |   |

• Step 3 – Click on record to populate Setup Questions tab with linked proposal. This copies all previous data into the record.

|   | Done                   | 2222 - Test proposal for Upgrade (7) Mike the Tiger - LSUAM   Sch of VETM   Pathobiological Sciences   CC00293 (LA Department of Health (LDH)) AM23                                                                         | Broposal<br>30282-01 |
|---|------------------------|----------------------------------------------------------------------------------------------------|----------------------|
|   | ✓ Setup Questions      | Setup Questions Show Reset Defaults Complete                                                                                                    | ed 🗹                 |
|   | ✓ LSU Questionnaire    | This proposal is broken down into several sections based upon what the institution requires. Once each section is complete, please indicate so by clicking the Completed checkbox in the upper right corner of the section. |                      |
|   | ✓ Budget               | If this is a Modification Request, please click 'Show' at the top of the page and select the Modification Request Template.                                                                                                 |                      |
|   | ✓ Personnel            | If this is an Other Miscellaneous Agreement, please click 'Show' at the top of the page and select the Other Miscellaneous Agreement Template.                                                                              |                      |
|   | ✓ Internal Uploads &   | if the 'Show' button is not available or changes are needed, please contact your departmental grant administrator or the Office of Sponsored Programs at osp@isu.edu.                                                       |                      |
|   | Tasks                  |                                                                                                    |                      |
|   | Proposal Tracking (PT) | Submission Mechanism/Form Information                                                                                                    |                      |
| Ľ |                        | Proposal Sconsor LA Department of Health (LDH)                                                                                                    |                      |

Step 4 - The proposal number now changes to the next child submission (previously transaction). For records created from SPS converted records, the numbering will not be correct. In the example below, the next transaction/submission should be 49318-2 instead of the auto numbering of 49318-1-01. Contact <u>osp@lsu.edu</u> to correct the institution number **BEFORE** you route the request. This institution number will appear on all routing emails.

| Test (L17) Mike the Tiger - LSUAM   Sch of VETM   Pathobiological Sciences   CC00293 (LA Department of Health (LDH))                                                                                                    | 49318-1-01                      |
|----------------------------------------------------------------------------------------------------|---------------------------------|
| ▶ ✓ setup Questions Setup Questions                                                                                                    | Show Reset Defaults Completed 🗹 |
| Usu Questionnaire This proposal is broken down into several sections based upon what the institution requires. Once each section is complete, please indicate so by cloking the Completed checkbox in the upper right corner of the section. |                                 |
| Budget If this is a Modification Request, please click 'Show' at the top of the page and select the Modification Request Template.                                                                                                    |                                 |
| Personnel If this is an Other Miscellaneous Agreement, please click 'Show' at the top of the page and select the Other Miscellaneous Agreement Template.                                                                                     |                                 |
| It the 'Show' button is not available or changes are needed, please contact your departmental grant administrator or the Office of Sponsored Programs at osp@isu.edu.                                                                        |                                 |
| Tasks                                                                                                    |                                 |
| Proposal Tracking (PT) Submission Mechanism/Form Information                                                                                                    |                                 |
| Proposal Sponsor  LA Department of Health (LDH)                                                                                                    |                                 |

- Read instructions at the top of the page, answer all questions. Click Save at any point to preserve all data entered. Clicking Completed will validate form and will prompt user to save changes by clicking OK.
- Deadline: Enter deadline date as the date you would like OSP to submit your proposal. If submission has a deadline then you must also enter deadline time. Use Central Time Zone. For sponsors with deadlines after work hours, enter 5:00 PM. All proposal must be submitted by OSP before 5:00 PM.
- Associated Departments: If the proposal includes investigators from multiple units, the Associated Department will need to be added in order for these investigators and their associated unit heads/administrators to view the proposal.
  - To add associated departments (i.e. CCT, CAMD, joint appointments, etc.), click add next to associated departments.
  - If the PI has a joint appointment, click Add next to PI Departments.

| Associated Departments | LSUAM   Sch of VETM   Pathobiological Sciences<br>Add |
|------------------------|-------------------------------------------------------|
| PI Departments         | LSUAM   Sch of VETM   Pathobiological Sciences Add    |

This field is progressive text and you only need to enter part of name to populate. Click Select.

| Department Select Close                                              |  |
|----------------------------------------------------------------------|--|
|                                                                      |  |
| LSUAM   ORED   CCT Director's Office                                 |  |
| Filter by Institution                                                |  |
| Louisiana State University and Agricultural and Mechanical College 🔻 |  |

• You will then see a toggle by the PI Departments. The unit that is marked will be the Primary Department for the proposal and any resulting award. Select and then click Save in top Left.

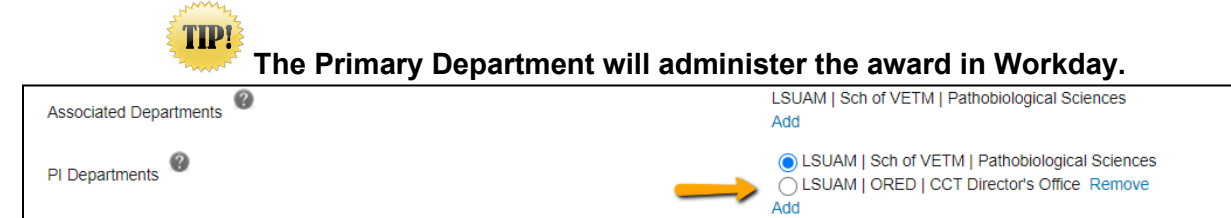

• Click Add to add the additional department. This field is progressive text and you only need to enter part of name to populate. Click Select.

| General Proposal Properties                                                                                                    |                                                       |
|----------------------------------------------------------------------------------------------------|-------------------------------------------------------|
| Will your proposal involve the use of Human Subjects?                                                                                                    | Ves  No                                               |
| Will your proposal involve the use of Laboratory Animals?                                                                                                    | O Yes  No                                             |
| Will your proposal involve multiple principal investigators?                                                                                                    | O Yes  No                                             |
| Will your proposal be a training grant?                                                                                                    | O Yes  No                                             |
| Associated Departments                                                                                                    | LSUAM   Sch of VETM   Pathobiological Sciences<br>Add |
| PI Departments                                                                                                    | LSUAM   Sch of VETM   Pathobiological Sciences<br>Add |
|                                                                                                    |                                                       |
|                                                                                                    |                                                       |
| Department                                                                                                    | Select Close                                          |
| Department                                                                                                    | Select Close                                          |
| Department           LSUAM   ORED   CCT Director's Office                                                                                                    | Select Close                                          |
| Department          LSUAM   ORED   CCT Director's Office         Filter by Institution                                                                           | Select Close                                          |
| Department         LSUAM   ORED   CCT Director's Office         Filter by Institution         Louisiana State University and Agricultural and Mechanical College | Select Close                                          |

**NOTE**: If you copied from a previous proposal, some things may need to be updated. For example, if you are linking a new continuation by copying from previous record, then the budget period, tuition remission rate, and F&A should be updated to the new dates and rates, if applicable.

# LSU Questionnaire, Budget, Personnel, Internal Uploads & Routing tabs

Follow instructions in Creating Manual Proposal How To document.